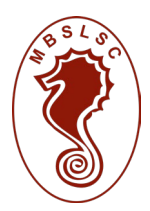

# NEW MEMBERS NIPPERS SIGN ON

All new members will be required to complete an online registration form. To save time on the Sign On Day this can be done in advance. To join online <u>CLICK HERE</u> or go to join.sls.com.au Please note all new members must join as a Family as it is a requirement that at least one parent/guardian joins with a Nipper. The parent is to be the first person entered when registering online (for the full guide to online registration <u>CLICK HERE</u>). When joining please ensure you select the below fields. Please ensure all medical details are included for each child. If your child has a medical condition that is not listed when joining and you would like the Age Manager to be aware of this please list it in the Medical Notes as this information will be available to each Age Manager.

#### Which service would you like to join?

| I would like to join          |              | Miami Beach SLSC                 |
|-------------------------------|--------------|----------------------------------|
| O Surf Life Saving Club       |              | Phone Number                     |
| ○ Other SLSA Organisation     |              | 07 5572 0353                     |
| The club I want to join is    |              | Email Address                    |
| Miami Beach SLSC              | $\checkmark$ | admin@miamibeachslsc.com.au      |
|                               |              | Address                          |
| I want to join                |              | 2 Hythe Street Miami 4220        |
| ⊖ An individual               |              | Website                          |
| My family                     |              | http://www.miamibeachslsc.com.au |
| Give your family group a name |              |                                  |
|                               |              |                                  |
| Give your family group a name |              | http://www.miamibeachslsc.com.au |

Wherever possible we encourage family packages for both parents to join so all are covered by insurance, and we have better communication with parents during the season. If you are a single parent family, you can also join a grandparent or other carer as part of a family package.

Associate and Junior Membership provides the following:

- Insurance (limited) when partaking in approved nipper activities
- Access to Club facilities
- Complimentary Miami Beach Supporters Club Membership

Our membership prices are listed below. When registering online you can pay by credit card at the end of the registration or alternatively you can pay at the Sign On Day (please note a payment window will automatically appear, if you do not complete payment your membership registration will still come through so you can just close this box). Please note we accept Fair Play Vouchers for membership. To check if you are eligible <u>CLICK HERE</u>

Even if you register online please ensure you bring ID to be sighted on Sign On Day for each NEW member.

| Category                  | Туре                                                             | Price |
|---------------------------|------------------------------------------------------------------|-------|
| Family Memberships        | 1 Nipper                                                         | \$260 |
|                           | 2 Nippers                                                        | \$350 |
| 2 parents/guardians with: | 3 Nippers                                                        | \$440 |
|                           | 4 Nippers                                                        | \$490 |
| Individual Prices         | Associate Member (Nipper Parent – at least one parent must join) | \$110 |
|                           | 1 <sup>st</sup> Child                                            | \$100 |
|                           | 2 <sup>nd</sup> Child                                            | \$95  |
|                           | 3 <sup>rd</sup> and Subsequent Child                             | \$90  |
|                           | U14 Member doing start of season SRC Course                      | \$50  |

PLEASE NOTE IF YOU HAVE ISSUES WITH JOINING ONLINE IT MAY BE BECAUSE YOU HAVE BEEN A MEMBER PREVIOUSLY. IF SO PLEASE <u>CLICK HERE</u> for information on returning members to the organisation.

If you have any issues at any stage in the process please email <u>admin@miamibeachslsc.com.au</u>

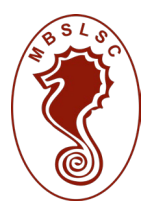

## MEMBERSHIP RENEWALS

You can renew online through your <u>Members Area</u> account. When you sign in your screen should look like the below. Press the Renew button for the Family Group. If this is not showing please click on memberships tab and click Renew, Pay, Transfer and Archive. If your Family Group does not show up at all please email <u>admin@miamibeachslsc.com.au</u> before proceeding.

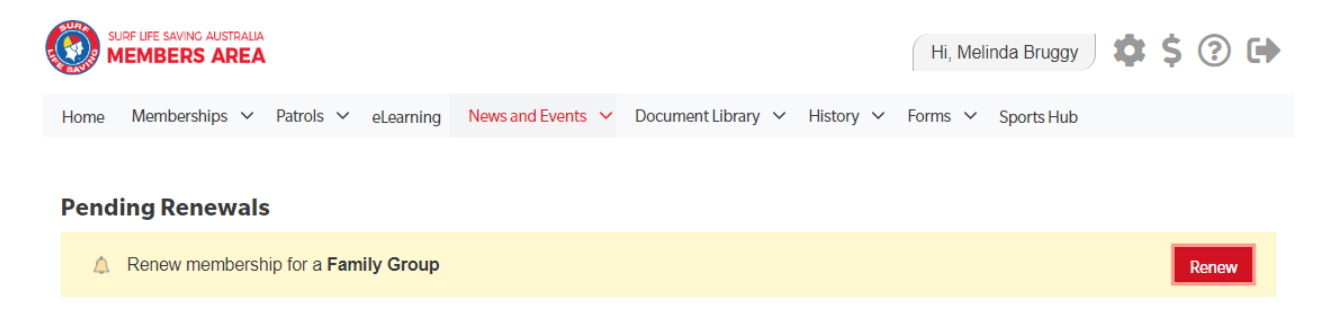

Once in the "My Family" screen if you do not have any new members to add or details to update please click on Renew Memberships. Please ensure you click the tick box for all members in your family that are renewing and click submit. If you need to update personal details or add additional members please refer to the below.

### UPDATING PERSONAL INFORMATION INCLUDING MEDICAL INFORMATION

If you follow the renewal prompts there will be no option to update your details or the details of members in your family group.

This season we will be using the Nipper App for Nipper Sign Ons each week. The Nipper App has all medical information available to each Age Manager. We therefore ask that you ensure that all Nipper medical information is up to date. To edit your child's details in the "My Family" screen click on View/Edit then click on Edit for each child. If your child has a medical condition that is not listed and you would like the Age Manager to be aware of this please list it in the Medical Notes.

If you need to update your own details this cannot be done in the My Family section. Please click on the Memberships tab at the top of the page and then click on Update Personal Details. Details that may need updating include phone numbers, home address, email address, emergency contact, medical information, licence details etc

### **NEW MEMBERS IN FAMILY GROUP**

If you have a new member to add to the group please click on View/Edit in the "My Family" screen. If the member is completely new to the organisation please click "Join New Person & Add". If they are already a member of the Club and you are wanting to add them to the group please click "Add New Member". Once complete you should then be able to renew the remaining family members.

Options will be shown for your renewal fees – please select the option that applies to you and proceed to payment. It is preferred that existing members pay online so that you skip the queue at Sign On and only the pool swim is required, however if you prefer you can pay on the day. Please note we accept Fair Play Vouchers for membership. If you wish to apply for one this may alter the price you are required to pay. To check if you are eligible <u>CLICK HERE</u> and if you would like to use a voucher please contact <u>admin@miamibeachslsc.com.au</u>

If you have any issues with renewing please refer to the guide <u>HERE</u> and if you have further questions please email <u>admin@miamibeachslsc.com.au</u> Please note if you were a new member last season and did not activate your membership after joining you will need to do this before you can access your account to renew. Please check your emails from last season for details on how to activate.